## JAK NAKOUPÍM SE SCAN & GO

1. Mám MOBIL 🗐 a v mobilu **myWorld App** 

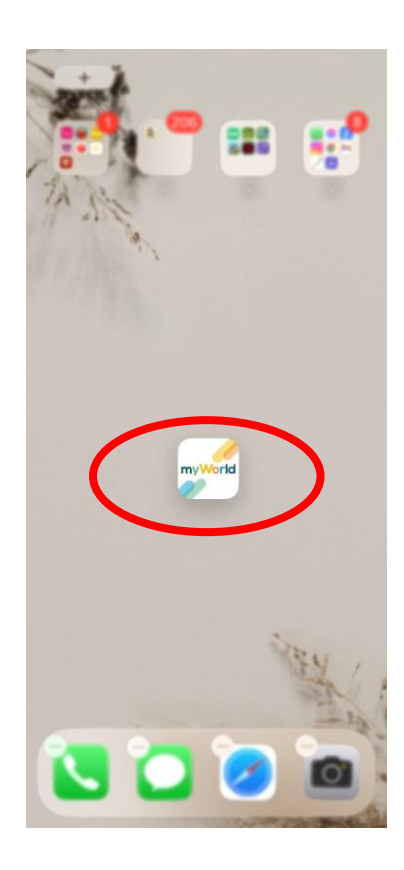

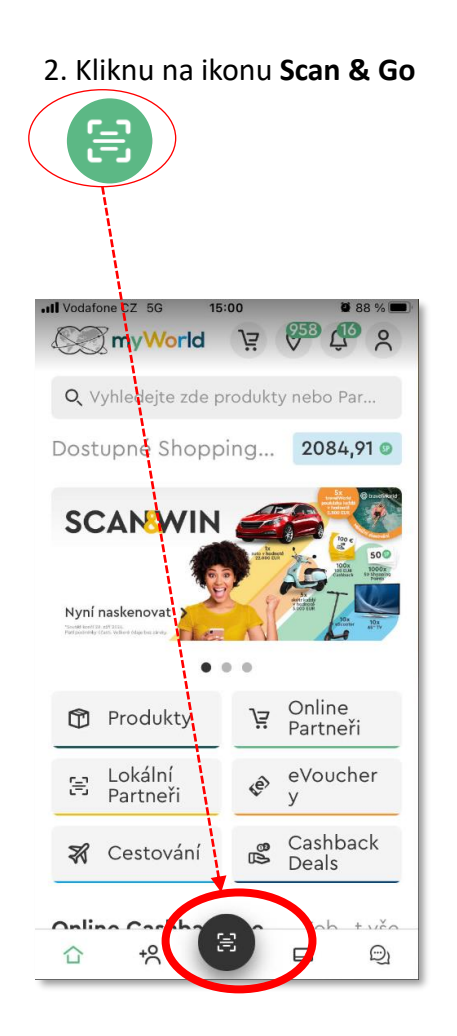

3. Otevře se stránka "Vybrat Partnera".

Partneři v nejbližším okolí se zobrazí hned nahoře, nebo pro vyhledání Partnera využiji vyhledávací políčko; kliknu na příslušného Partnera

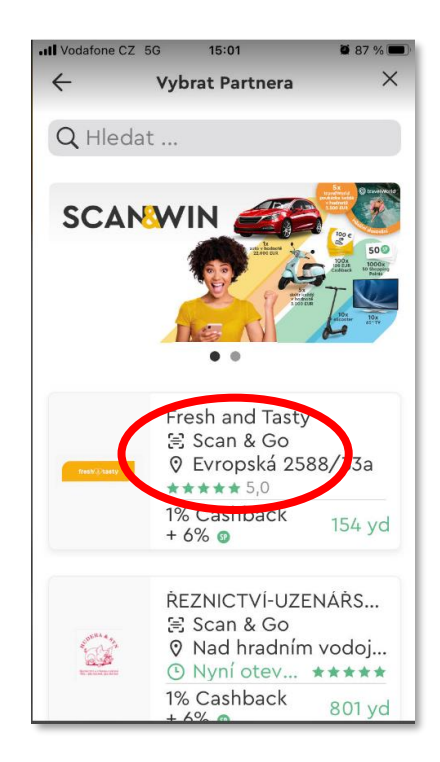

## Otevře se okno s fotoaparátem; kliknutím na "spoušť" vyfotím účtenku

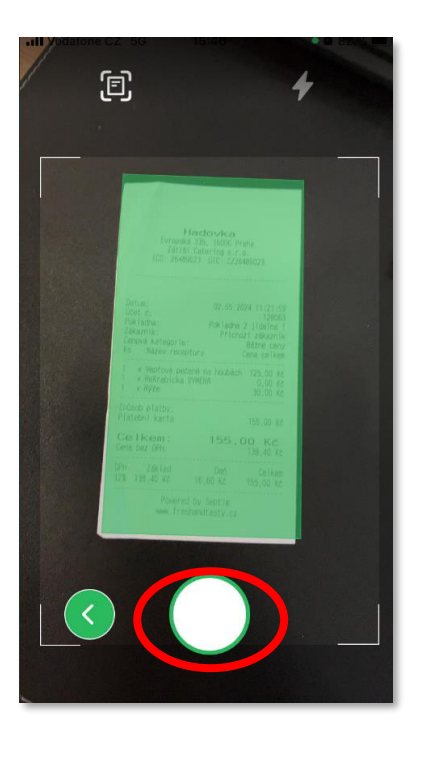

5. Vyfocenou **účtenku odešlu** kliknutím na šipku

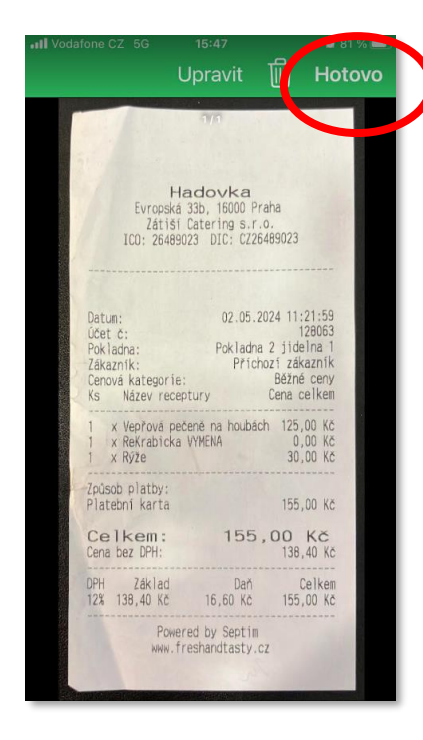

6. Zkontroluji údaje, které se automaticky přenesly z vyfocené účtenky do formuláře v telefonu (tedy číslo účtenky, datum, čas, částku) – případně je doplním či opravím; kliknu na "Odeslat účtenku"

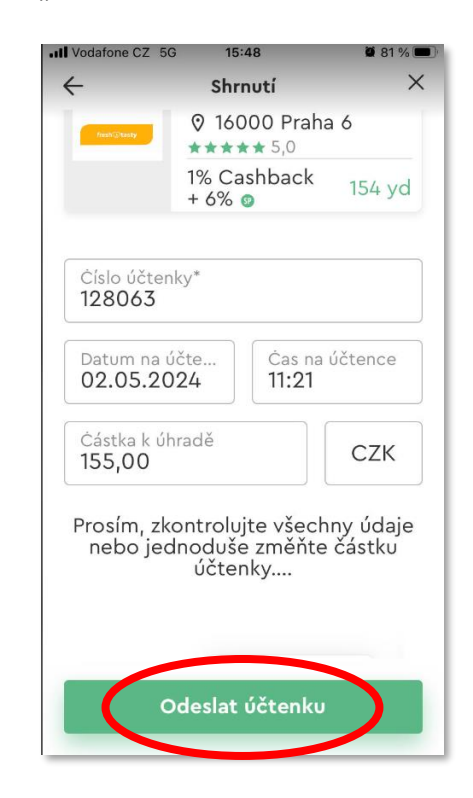

## NA CO SI DÁT POZOR

- Lze naskenovat maximálně 3 účtenky od jednoho Partnera v jeden den.
- Mezi provedenými nákupy (tedy uvedenými časy na daných účtenkách) musí být aspoň hodinový rozestup.
- Pro správné načtení nákupu je nutné, aby byla účtenka daného nákupu čitelná.
  - Musí na ní být viditelné údaje dané společnosti, u které byl nákup uskutečněn, společně s datem nákupu a celkovou částkou.
  - Pokud je účtenka příliš dlouhá, je možné ji přeložit tak, aby byly stále viditelné údaje dané společnosti, datum a celková částka, není nutné, aby byly na fotografii zaznamenány všechny položky nákupu.

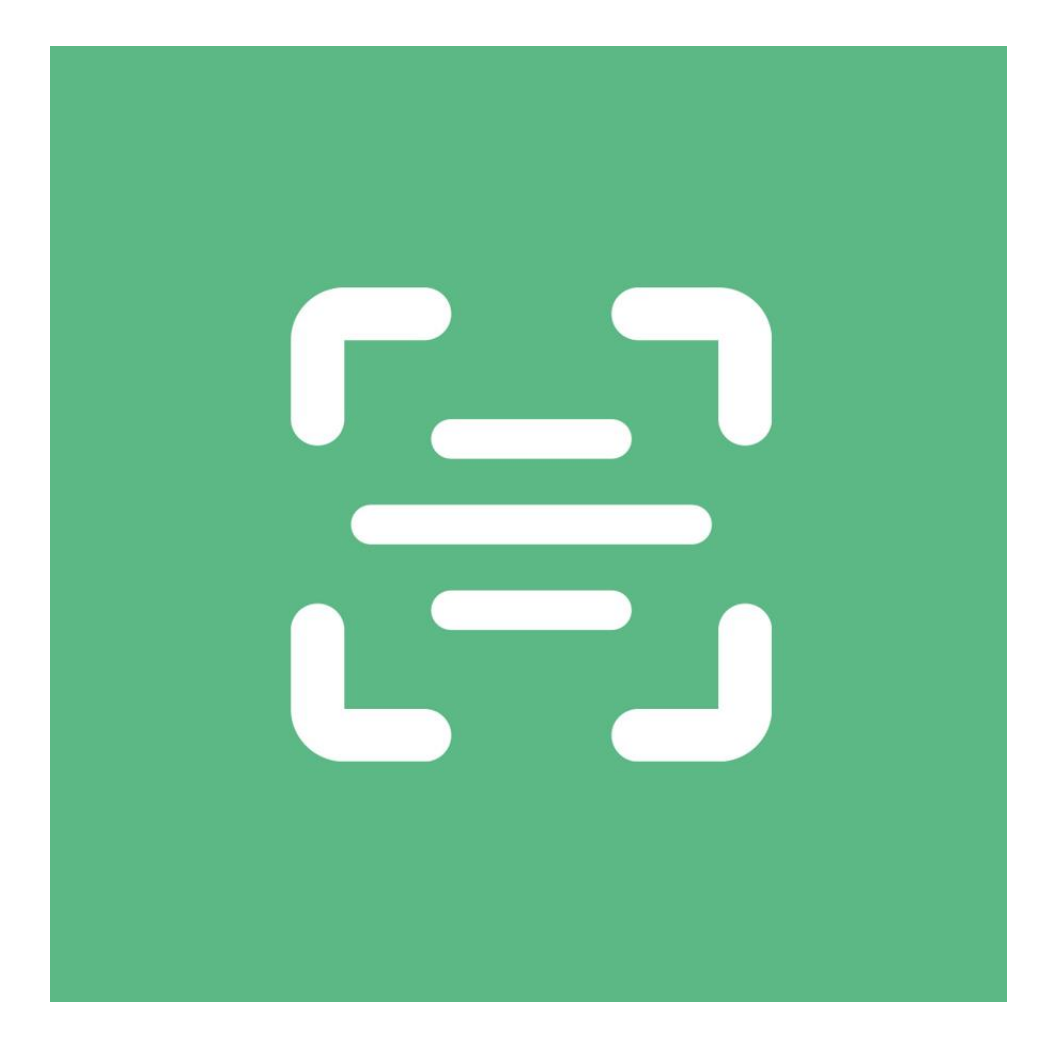